## OTP利用開始登録手順

 ログインパスワードを入力し、ログインをクリックします。
 初めてご利用になられる場合は、初回ログインパスワードを 入力してください。

| フィンボタンを押していたる | 41 i.      |  |
|---------------|------------|--|
| 契約者番号         | 1959900021 |  |
| 2 利用者ID       | kanri001   |  |
| פגאערפס       |            |  |

- 2. 以下の項目を入力して登録をクリックしてください。
  - トークンID(クレデンシャルID)を入力して ください。
  - ワンタイムパスワード(セキュリティコード)を 入力してくだい。
  - 次に表示されるワンタイムパスワード(セキュリ ティコード)を入力してください。

| トーケルD<br>(グレデンシャルDD) ① ※半角で入力して(たれ). ①     | <mark>トークンIDやワンタイムパスワード(OTP)の表示方法】</mark><br>) スマートフォン・携帯電話から VIP Access を起動します。 |
|--------------------------------------------|----------------------------------------------------------------------------------|
| 2 1970                                     |                                                                                  |
| 最初に表示されたOTP ※半角で入力してくたれい。                  | マプリを起動します                                                                        |
| OTP2<br>2番目に表示されたOTP ※平角で入力してくたまい。         | ) VIP Access 画面にトークンIDと OTP が表示されます。                                             |
| Symantec.<br>Validation &<br>ID Protection |                                                                                  |
|                                            | 330582 92946129-F(OTP)                                                           |

3. OTPの登録を完了しました。

OTPをご利用の利用者は当日振込制限の解除ができます。 当日振込制限を解除(注)する場合は、当日振込制限を解除するを、 解除しない場合は、ログアウトをクリックしてください。

(注)当日振込制限の解除 他行あて(山口・もみじ銀行を除く)の 当日扱の振込が可能となります。

|                                                             | トークンID初回登                                                           |
|-------------------------------------------------------------|---------------------------------------------------------------------|
| OTP(ワンタイムパ<br>II-クンロジロ回答録完了画面)                              | スワード)開始登録/トークンID初回登録完了                                              |
| OTPの開始登録は完了しました。                                            |                                                                     |
| OTPをご利用のユーザー樹は当日初<br>当日振込制限を解除する場合は「当<br>解釈しない場合は「ログアウト」ボタン | 込制限く※)の解除統が可能となります。<br>1振込制限を解除する」ボタンを押してください。<br>を押してください。         |
| 後日、当日振込制限を解除(もしり)                                           | 登録)する場合は、お手数ですがお取引店までお申出ください。                                       |
| (※)当日振込制限とは、操作日当<br>・他行び北九州銀行・もみじ銀行<br>・当日登録した他行び北九州銀行      | を指定日とする以下のお扱込を制限する機能です。<br>豫公売の都度福込<br>・もみじ銀行を除つの事前登録描込先を使用した事前登録描込 |
|                                                             | 当日振込制限を解除する ログアウト                                                   |

【解除を選択された場合】 4. 当日振込制限を解除します。 〇K をクリックします。

ログアウトします。

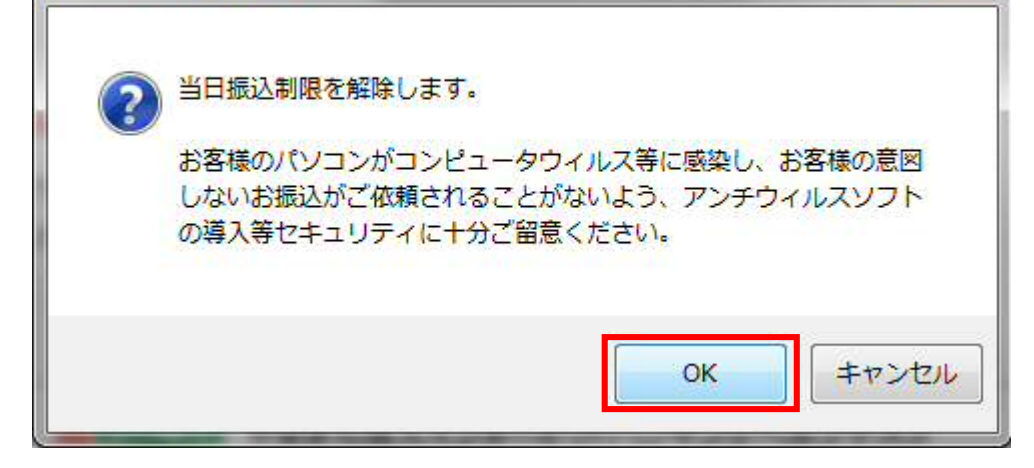

後日、当日振込制限を解除する場合、または再度当日振込制限を設定する場合はお取引店までお知らせください。